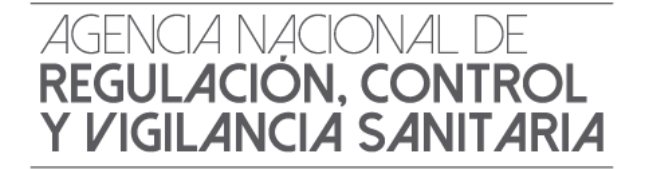

## **INSTRUCTIVO EXTERNO**

### FORMULARIO PARA LA IMPORTACIÓN DE MEDICAMENTOS Y DE MATERIA PRIMA PARA FABRICACIÓN

Versión [1.0]

Coordinación Técnica de Vigilancia y Control Posterior Dirección Técnica de Farmacovigilancia, Tecnovigilancia y Vigilancia de productos sanitarios

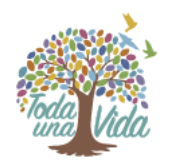

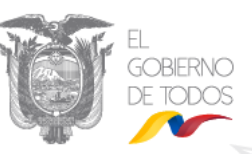

Septiembre, 2019

|                                                | INSTRUCTIVO EXTERNO                                            | CÓDIGO  | IE-B.5.1.4-FCV-01          |
|------------------------------------------------|----------------------------------------------------------------|---------|----------------------------|
| AGENCIA NACIONAL DE <b>REGULACIÓN, CONTROL</b> | FORMULARIO PARA LA IMPORTACIÓN<br>DE MEDICAMENTOS X DE MATERIA | VERSIÓN | 1.0                        |
| Y VIGILANCIA SANITARIA                         | PRIMA PARA FABRICACIÓN                                         | Pá      | gina <b>3</b> de <b>15</b> |

#### CONTROL DE CAMBIOS

| Versión | Descripción         | Fecha de Actualización |
|---------|---------------------|------------------------|
| 1       | Emisión de Original | Septiembre/2019        |

|                        | INSTRUCTIVO EXTERNO            |
|------------------------|--------------------------------|
| AGENCIA NACIONAL DE    | FORMULARIO PARA LA IMPORTACIÓN |
| REGULACIÓN, CONTROL    | DE MEDICAMENTOS Y DE MATERIA   |
| Y VIGILANCIA SANITARIA | PRIMA PARA FABRICACIÓN         |

CÓDIGO IE-B.5.1.4-FCV-01

1.0

VERSIÓN

Página **4** de **15** 

#### CONTENIDO

| 1. | OBJETIVO DEL INSTRUCTIVO  | 5 |
|----|---------------------------|---|
| 2. | CONSIDERACIONES GENERALES | 5 |
| 3. | INSTRUCCIONES             | 5 |

| <b>INSTRUCTIVO EXTERNO</b> |  |
|----------------------------|--|
|----------------------------|--|

AGENCIA NACIONAL DE REGULACIÓN, CONTROL Y VIGILANCIA SANITARIA

FORMULARIO PARA LA IMPORTACIÓN DE MEDICAMENTOS Y DE MATERIA PRIMA PARA FABRICACIÓN

Página **5** de **15** 

1.0

VERSIÓN

#### 1. OBJETIVO DEL INSTRUCTIVO

Indicar al usuario externo de forma detallada, clara y precisa los pasos necesarios para completar el formulario 129-ME-018-REQ *"Solicitud de autorización para la importación de medicamentos y de materia prima para fabricación según los fines"* en la Ventanilla Única Ecuatoriana (VUE).

#### 2. CONSIDERACIONES GENERALES

- a. El presente instructivo tiene como base legal la Resolución No. 008-2019 emitida por el Pleno del Comité de Comercio Exterior (publicada en Registro Oficial 479, 01-may.-2019), mediante la cual se aprueba el "Formulario para la importación de medicamentos", como documento de soporte a la importación de los productos de las partidas arancelarias 30.04 y 30.05 comprendidas en el capítulo 30 "Productos Farmacéuticos" del Arancel del Ecuador;
- b. El formulario para la importación de medicamentos y materia prima para fabricación según los fines debe ser completado de manera obligatoria por todos los importadores de medicamentos (producto terminado) y debe adjuntarse como documento de soporte a cada Declaración Aduanera de Importación (DAI). Cabe recalcar que si se genera una nueva DAI debe generarse un nuevo formulario 129-ME-018-REQ, en virtud que el mismo no es reutilizable;
- c. La obtención del formulario para la importación de medicamentos, a través de la Ventanilla Única Ecuatoriana, no tendrá costo.

#### 3. INSTRUCCIONES

Para completar el formulario 129-ME-018-REQ "Solicitud de autorización para la importación de medicamentos y de materia prima para fabricación según los fines" en la Ventanilla Única Ecuatoriana (VUE), se deberá seguir los siguientes pasos:

- a. Acceder a la Ventanilla Única Ecuatoriana (VUE) a través del portal web ECUAPASS, dando clic en el siguiente link <u>https://ecuapass.aduana.gob.ec/;</u>
- b. Llenar los campos correspondientes a RUC / ID. Usuario / Contraseña y dar clic en el botón "INICIAR SESIÓN";

# AGENCIA NACIONAL DE<br/>REGULACIÓN, CONTROL<br/>Y VIGILANCIA SANITARIAINSTRUCTIVO EXTERNOCÓDIGOIE-B.5.1.4-FCV-01INSTRUCTIVO EXTERNOFORMULARIO PARA LA IMPORTACIÓN<br/>DE MEDICAMENTOS Y DE MATERIA<br/>PRIMA PARA FABRICACIÓNVERSIÓN1.0Página 6 de 15

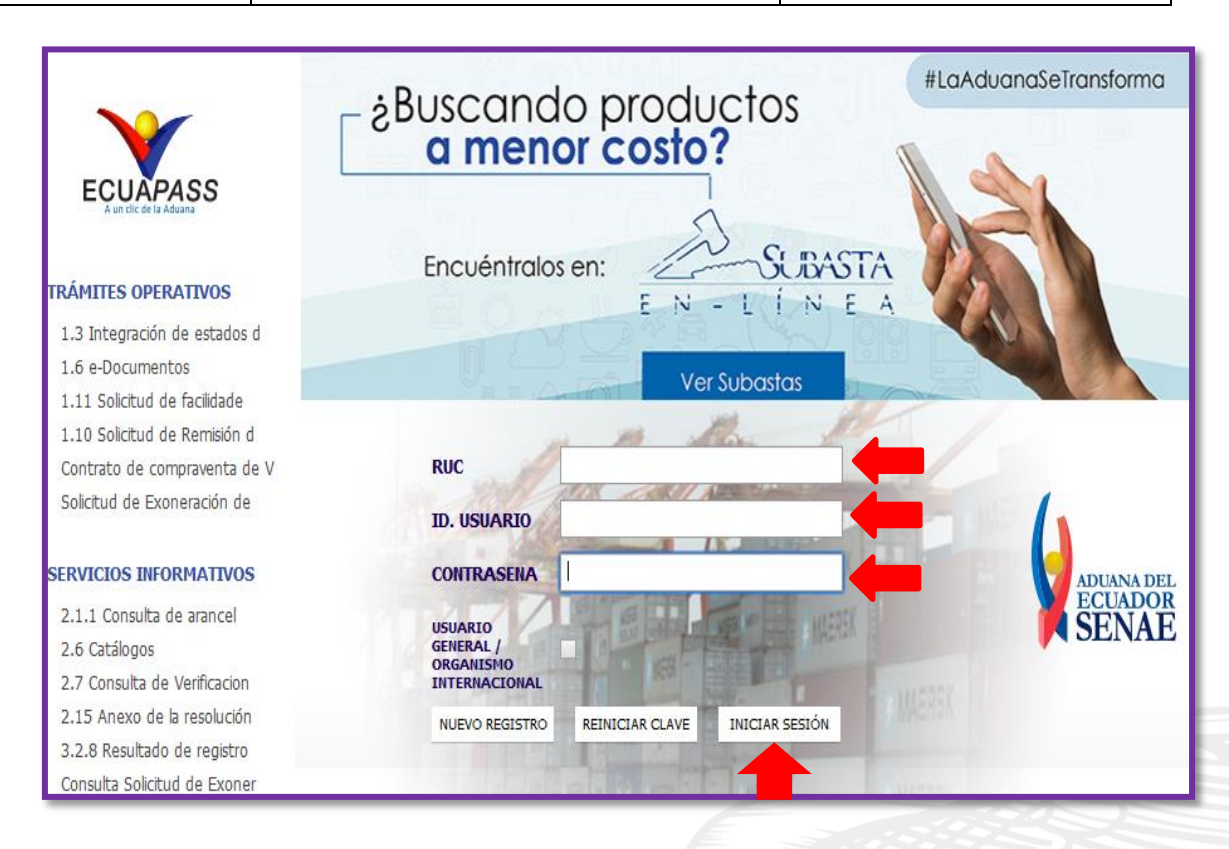

c. Se visualizará la siguiente pantalla, en la cual se deberá seleccionar el tipo de OCE "[16] IMP/EXPORTADOR" y dar clic en "INGRESAR"

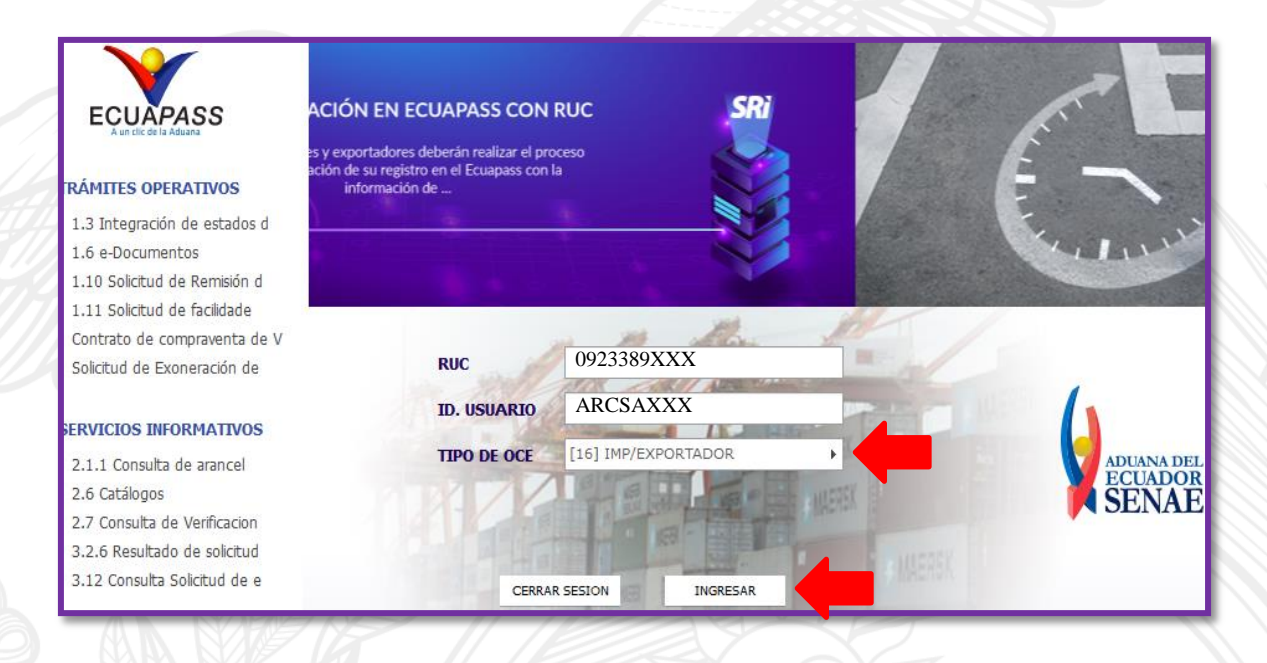

Dirección: Cdla. Samanes, Av. Francisco de Orellana y Av. Paseo del Parque Parque Samanes Bloque 5 Código Postal: 090703 / Guayaquil - Ecuador Teléfono: 593-4 372-7440 www.controlsanitario.gob.ec

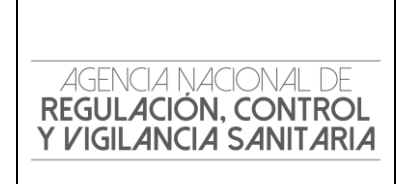

#### **INSTRUCTIVO EXTERNO**

FORMULARIO PARA LA IMPORTACIÓN DE MEDICAMENTOS Y DE MATERIA PRIMA PARA FABRICACIÓN

#### CÓDIGO IE-B.5.1.4-FCV-01

1.0

Página 7 de 15

VERSIÓN

d. Una vez ingresado en el portal web de la VUE, seleccionar directamente la opción "Documentos de Soporte";

|                                                                                           | Notificacio                                                                      | nes electrónic                                                                           | as 🐊  |                                                                       |                                                                |                                                                                                    |                              | Consultar                                                                 |
|-------------------------------------------------------------------------------------------|----------------------------------------------------------------------------------|------------------------------------------------------------------------------------------|-------|-----------------------------------------------------------------------|----------------------------------------------------------------|----------------------------------------------------------------------------------------------------|------------------------------|---------------------------------------------------------------------------|
| ECUADASS                                                                                  | Estado                                                                           | De                                                                                       | Dest  | inatario                                                              |                                                                | Asunto                                                                                                    |                              | Fecha                                                                     |
| A un clic de la Aduana                                                                    | $\sim$                                                                           | SENAE                                                                                    | BUZON | PERSONAL                                                              | COMUNICADO D                                                   | E ECUAPASS - PERMISO                                                                                                    | S PENDIENTES I               | 23/08/2019 09:08:00                                                       |
|                                                                                           | $\sim$                                                                           | SENAE                                                                                    | BUZON | PERSONAL                                                              | COMUNICADO D                                                   | E ECUAPASS - ETAPA DE                                                                                                    | VERIFICACIÓN                 | 23/08/2019 09:00:00                                                       |
| Bandoja do ontrada                                                                        | $\sim$                                                                           | SENAE                                                                                    | BUZON | PERSONAL                                                              | COMUNICADO D                                                   | E ECUAPASS - ETAPA DE                                                                                                    | VERIFICACIÓN                 | 23/08/2019 09:00:00                                                       |
| banueja de entrada                                                                        | $\sim$                                                                           | SENAE                                                                                    | BUZON | PERSONAL                                                              | COMUNICADO D                                                   | E ECUAPASS - ETAPA DE                                                                                                    | VERIFICACIÓN                 | 23/08/2019 09:00:00                                                       |
|                                                                                           | $\sim$                                                                           | SENAE                                                                                    | BUZON | PERSONAL                                                              | COMUNICADO D                                                   | DE ECUAPASS - ETAPA DE                                                                                                    | VERIFICACIÓ                  | 23/08/2019 09:00:00                                                       |
|                                                                                           |                                                                                  |                                                                                          |       |                                                                       |                                                                |                                                                                                    |                              | Buzon Electronico                                                         |
| Recuerda que<br>hasta el 30 de<br>junio puedes<br>homologar la<br>información<br>del RUC. | Trá<br>Ope<br>1.3 Integr<br>estados d<br>1.11 Solic<br>facilidades<br>obligacion | imites<br>rativos<br>ración de<br>el trámite<br>itud de<br>de pago para<br>es pendientes |       | Servi<br>inform<br>2.1.1 Consu<br>2.11 Servic<br>información<br>Carga | vicios<br>mativos<br>ulta de arancel<br>ion de<br>de Despacho/ | Soporte al<br>Cliente<br>3.2.3 Modificar inform<br>de registro de usuari<br>3.2.7 Homologación<br>datos del Importado<br>Exportador con el Ri<br>al cistom informítico | mación Do<br>de Do<br>r y Ac | Ventanilla<br>Única<br>cumentos de Soporte<br>cumentos de<br>ompañamiento |
| ADUANA DEL<br>ECUADOR<br>SENA E                                                           | _A AHOR                                                                          | A                                                                                        |       | jUn I                                                                 | nuevo                                                          | se <u>rvicio</u> !                                                                                                    |                              |                                                                           |

e. Se abrirá la siguiente pantalla en la cual deberán seleccionar en el campo "Institución" a "[ARCSA] AGENCIA NACIONAL DE REGULACIÓN, CONTROL Y VIGILANCIA SANITARIA";

| F      | laboración d      | e Solicitud                                                                        | Proceso de Solicitud                                                                                                    | Soporte al Usuario                                                                        |
|--------|-------------------|------------------------------------------------------------------------------------|----------------------------------------------------------------------------------------------------|-------------------------------------------------------------------------------------------|
| Licen  | cia               |                                                                                    |                                                                                                    |                                                                                           |
| Instit | tución            | [ARC                                                                               | SA] AGENCIA NACIONAL DE REGULACION,                                                                                                    | CONTROL Y VIGILANCIA SANITARIA                                                            |
| Docu   | imento            | [AG                                                                                |                                                                                                    |                                                                                           |
| Subp   | oartida Arancela  | [AG                                                                                | SA] AGENCIA NACIONAL DE REGULACION,                                                                                                    | CONTROL Y VIGILANCIA SANITARIA                                                            |
| Búsq   | queda en Resultad |                                                                                    | AC] DIRECCION GENERAL DE AVIACION CIV<br>)] DIRECCION NACIONAL DE DISCAPACIDA                                                                                                    | /IL<br>DES - MSP                                                                          |
| Infor  | mación de Docu    | mento [INE<br>[INP                                                                 | N] INSTITUTO ECUATORIANO DE NORMALIZ<br>C] INSTITUTO NACIONAL DE PATRIMONIO (                                                                                                    | ZACION<br>CULTURAL                                                                        |
| NO     | Institución       | Códi<br>Docu<br>SAE<br>SAE<br>SAE<br>SAE<br>SAE<br>SAE<br>SAE<br>SAE<br>SAE<br>SAE | SAP] MINISTERIO DE AGRICULTURA Y GAN,<br>INNR] MINISTERIO DE ENERGIA Y RECURSO<br>E] SERVICIO DE ACREDITACION ECUATORIA<br>MPCEIP] SUBSECRETARÍA DE ACUACULTUR<br>-MPCEIP] SUBSECRETARÍA DE CALIDAD E I<br>ICOP] SERVICIO NACIONAL DE CONTRATACO<br>-MPCEIP] SUBSECRETARÍA DE RECURSOS<br>COMERCIO EXTERIO DE COMERCIO EXTERIO | ADERIA<br>DS NATURALES NO RENOVABLES<br>ANO<br>A<br>NOCUIDAD<br>CION PUBLICA<br>PESQUEROS |

Dirección: Cdla. Samanes, Av. Francisco de Orellana y Av. Paseo del Parque Parque Samanes Bloque 5 Código Postal: 090703 / Guayaquil - Ecuador Teléfono: 593-4 372-7440

www.controlsanitario.gob.ec

|                                            | INSTRUCTIVO EXTERNO                                            | CÓDIGO  | IE-B.5.1.4-FCV-01          |
|--------------------------------------------|----------------------------------------------------------------|---------|----------------------------|
| AGENCIA NACIONAL DE<br>REGULACIÓN, CONTROL | FORMULARIO PARA LA IMPORTACIÓN<br>DE MEDICAMENTOS X DE MATERIA | VERSIÓN | 1.0                        |
| Y VIGILANCIA SANITARIA                     | PRIMA PARA FABRICACIÓN                                         | Pá      | gina <b>8</b> de <b>15</b> |

 f. En el campo de "Documento" se debe seleccionar de la lista desplegable al formulario "[129-ME-018-REQ "Solicitud de autorización para la importación de medicamentos y de materia prima para fabricación según los fines" y dar clic en el botón "Consultar";

|                       | 3                                 |                        |                                               |                                          | ECUA PASS                                                   |
|-----------------------|-----------------------------------|------------------------|-----------------------------------------------|------------------------------------------|-------------------------------------------------------------|
| Elab                  | oración de                        | Solicitud              | Proceso de Solicitud                          | Soporte al Usuario                       | Proceso de Institució                                       |
| Licencia              |                                   |                        |                                               |                                          |                                                             |
| Institució            | n                                 | [ARCSA                 | ] AGENCIA NACIONAL DE REGULACION              | , CONTROL Y VIGILANCIA SANITARIA         | -                                                           |
| Document              | to                                |                        |                                               |                                          | •                                                           |
| Subpartid<br>Búsqueda | la Arancelaria<br>a en Resultados | s [129-M<br>Instituc   | E-018-REQ] Solicitud de Autorización pa<br>ón | ra la Importación de medicamentos y de r | nateria prima para fabricación según los fi<br>Q Consultar/ |
| Informaci             | ión de Docum                      | ento                   |                                               |                                          |                                                             |
| Resultado :           | 0                                 |                        |                                               |                                          |                                                             |
| NO In                 | nstitución                        | Código de<br>Documento |                                               | Documento                                |                                                             |

g. En la sección de "**Resultado**" de la pestaña "**Información del Documento**" se visualizará la solicitud, dar clic sobre la misma y posteriormente dar clic sobre el botón "**Solicitud**";

| E E     | laboración (     | de Solic | itud              | Proceso          | o de Solicitud           | Soporte al Usuario                    | Proceso de Institució                |
|---------|------------------|----------|-------------------|------------------|--------------------------|---------------------------------------|--------------------------------------|
| icen    | cia              |          |                   |                  |                          |                                       |                                      |
| Instit  | tución           |          | [ARCSA]           | AGENCIA NACI     | ONAL DE REGULACION, C    | CONTROL Y VIGILANCIA SANITARIA        |                                      |
| Docu    | imento           |          | [129-ME-0         | )18-REQ] Solicit | tud de Autorización para | la Importación de medicamentos y de m | ateria prima para fabricación segú   |
| Subp    | artida Arancelar | ia       |                   |                  | ٩                        |                                       |                                      |
| Búsq    | jueda en Resulta | dos      | Instituciór       | 1 <b>v</b>       |                          |                                       | Q Consul                             |
| Infor   | mación de Docı   | imento   |                   |                  |                          |                                       |                                      |
| .esulta | do : 1           |          |                   |                  |                          |                                       |                                      |
| NO      | Institución      | Cóc      | digo de<br>umento |                  |                          | Documento                             |                                      |
| 1       | ARCSA            | 129-ME-  | 018-REQ           | Solicitud de     | Autorización para la Imp | ortación de medicamentos y de materia | prima para fabricación según los fir |
|         |                  |          |                   |                  |                          |                                       |                                      |
|         |                  |          |                   |                  |                          |                                       |                                      |
|         |                  |          |                   |                  |                          |                                       |                                      |
|         |                  |          |                   |                  |                          |                                       |                                      |
|         |                  |          |                   |                  |                          |                                       |                                      |
|         |                  |          |                   |                  |                          |                                       |                                      |
|         |                  |          |                   |                  |                          |                                       |                                      |
|         |                  |          |                   |                  |                          | Pogistro                              | do Solicutud para Mi                 |

Dirección: Cdla. Samanes, Av. Francisco de Orellana y Av. Paseo del Parque Parque Samanes Bloque 5 Código Postal: 090703 / Guayaquil - Ecuador Teléfono: 593-4 372-7440 www.controlsanitario.gob.ec

|                                            | INSTRUCTIVO EXTERNO                                            | CÓDIGO  |
|--------------------------------------------|----------------------------------------------------------------|---------|
| AGENCIA NACIONAL DE<br>REGULACIÓN, CONTROL | FORMULARIO PARA LA IMPORTACIÓN<br>DE MEDICAMENTOS X DE MATERIA | VERSIÓN |
| Y VIGILANCIA SANITARIA                     | PRIMA PARA FABRICACIÓN                                         | Pá      |

1.0

Página 9 de 15

h. Se visualizará el formulario de solicitud, el cual está conformado por 5 secciones: Datos de solicitud, Datos del solicitante, Datos de Importador, Datos de Productos y Lista de Lote(s). El usuario debe completar cada uno de los campos obligatorios del formulario que se encuentren vacíos, el resto de campos contendrán la información que está aprobada en el registro sanitario y la misma no debe ser modificada. Los campos obligatorios están identificados con un asterisco (\*);

| Elaboración de Solicit                                      | ud Proceso de Solici                | tud      | Soporte al Usuario                                                  | Proceso de II            | ıstitución |
|-------------------------------------------------------------|-------------------------------------|----------|---------------------------------------------------------------------|--------------------------|------------|
| olicitud de Autorización pa                                 | ra la Importación de medican        | ientos y | / de materia prima para fab                                         | ricación según los fines |            |
| atos de Solicitud                                           |                                     |          |                                                                     |                          |            |
| * Número de Solicitud                                       | 16927093 💌 2019 <b>Consulta</b>     | •        | * Fecha de Solicitud                                                | 19/08/2019               |            |
| • Ciudad de Solicitud                                       | Selección                           | •        |                                                                     |                          |            |
| Datos de Solicitante                                        |                                     |          |                                                                     |                          |            |
| * Clasificación de Solicitante                              | ◉ Persona Jurídica 🔿 Persona Natura | al       | * Número de Identificación de la<br>Empresa Solicitante (RUC)       |                          |            |
| * Tipo de Solicitante                                       | Selección                           |          | Cargo de Solicitante                                                |                          |            |
| * Nombre o Razón Social de<br>Solicitante                   |                                     |          |                                                                     |                          |            |
| * Representante Legal Solicitante                           |                                     |          |                                                                     |                          |            |
| * País de Solicitante                                       | [EC] ECUADOR                        |          | * Provincia de la Empresa<br>Solicitante                            | [017] PICHINCHA          |            |
| * Cantón/Ciudad de la Empresa<br>Solicitante                | [17060] QUITO                       |          | * Parroquia de la Empresa<br>Solicitante                            | Parroquia                | •          |
| * Dirección de la Empresa<br>Solicitante                    |                                     |          |                                                                     | ·                        |            |
| * Nombre de Solicitante                                     |                                     |          |                                                                     |                          |            |
| * Teléfono de Solicitante                                   |                                     |          | Código de Referencia                                                |                          |            |
| * Correo Electrónico de<br>Solicitante                      |                                     |          |                                                                     |                          |            |
| Jatos de Importador                                         | Es la misma información del titu    | ar       |                                                                     |                          | -          |
| * Código de Clasificación de<br>Importador                  | 🖲 Persona Jurídica 🔘 Persona Natura |          | <ul> <li>Número de Identificación de<br/>Importador(RUC)</li> </ul> |                          | ٩          |
| <ul> <li>Nombre o Razón Social de<br/>Importador</li> </ul> |                                     |          |                                                                     |                          |            |
| * Representante Legal                                       |                                     |          |                                                                     |                          |            |
| * Provincia                                                 | Provincia                           |          | * Cantón/Ciudad                                                     | Cantón                   | •          |
| * Dirección                                                 |                                     |          |                                                                     |                          |            |
| * Teléfono                                                  |                                     |          | Correo Electrónico                                                  |                          |            |

| INSTRUCTIVO EXTERNO                                  |                                                                      |
|------------------------------------------------------|----------------------------------------------------------------------|
| FORMULARIO PARA LA IMPORT<br>DE MEDICAMENTOS Y DE MA | AGENCIA NACIONAL DE<br>REGULACIÓN, CONTROL<br>Y VIGILANCIA SANITARIA |
|                                                      |                                                                      |

#### FORMULARIO PARA LA IMPORTACIÓN **DE MEDICAMENTOS Y DE MATERIA** PRIMA PARA FABRICACIÓN

CÓDIGO IE-B.5.1.4-FCV-01

1.0

Página 10 de 15

VERSIÓN

La sección "Datos del producto" debe estar completa únicamente con la información que i. fue aprobada en el registro sanitario. Por ejemplo: en el campo de "Presentación comercial" debe contener todas las presentaciones comerciales que estén aprobadas en el registro sanitario del producto;

| Subpartida Arancelaria                              | ٩ |
|-----------------------------------------------------|---|
| Número de Registro Sanitario<br>en Ecuador          |   |
| Nombre de Titular del<br>Medicamento                |   |
| Nombre de Fabricante<br>(Principal) del Medicamento |   |
| Nombre de Medicamento                               |   |
| Principio(s) Activo(s)                              |   |
| Fórmula de Composición                              |   |
| Presentación Comercial                              |   |
| Forma Farmacéutica                                  |   |
|                                                     |   |
|                                                     |   |
|                                                     |   |
|                                                     |   |

| INSTRUCTIVO EX | XTERNO |
|----------------|--------|
|----------------|--------|

1.0

AGENCIA NACIONAL DE REGULACIÓN, CONTROL Y VIGILANCIA SANITARIA

#### FORMULARIO PARA LA IMPORTACIÓN DE MEDICAMENTOS Y DE MATERIA PRIMA PARA FABRICACIÓN

Página 11 de 15

VERSIÓN

 j. Para completar la información referente al o a los lotes del medicamento a importar debe llenarse la sección 1 conforme se indica en la siguiente imagen y dar clic en el botón "Agregar", posteriormente la información ingresada se visualizará en la sección 2. De querer modificar o eliminar información ya ingresada se debe dar clic en el botón "Modificar" o "Eliminar" respectivamente.

Cabe recalcar que la información ingresada debe corresponder a cada uno de los lotes a importar del producto. Por ejemplo: El producto X tiene aprobado en el registro sanitario 5 presentaciones comerciales, pero en la importación próxima a realizar trae únicamente 2 de sus presentaciones, para lo cual el usuario deberá especificar el lote del medicamento con la presentación comercial de ese lote. De igual manera, en el campo "Cantidad en kilos a importarse del principio activo" deberá indicarse la cantidad en kilos del principio activo que se encuentra contenido en el lote del medicamento a importarse.

|            | del medicamento                                            | (no de la<br>importacion) | medicamento<br>por lote | Comerci | al)                         | principi                     | o activo     | del principio activo | importa |
|------------|------------------------------------------------------------|---------------------------|-------------------------|---------|-----------------------------|------------------------------|--------------|----------------------|---------|
| * Lo       |                                                            |                           |                         |         |                             |                              |              |                      | -       |
| * Lo       |                                                            |                           |                         |         |                             |                              |              |                      |         |
| * Lo       |                                                            |                           |                         |         |                             |                              |              |                      |         |
| * Lo       |                                                            |                           |                         |         |                             |                              |              |                      |         |
| * Lo       |                                                            |                           |                         |         |                             |                              |              |                      |         |
| * LO       |                                                            |                           |                         |         |                             |                              |              |                      |         |
| * Lo       |                                                            |                           |                         |         |                             |                              |              |                      |         |
| * Lo       |                                                            |                           |                         |         |                             |                              |              |                      |         |
| * Lo       |                                                            |                           |                         |         |                             |                              |              |                      |         |
|            | ote a importarse del<br>edicamento                         |                           |                         |         | * Pais de pro<br>medicamen  | cedencia del<br>to (no de la | Selección    |                      |         |
|            |                                                            |                           |                         |         | importación                 | )                            |              |                      |         |
| * Ca       | antidad en unidades a<br>portarse del medicamen<br>prilote | to                        |                         | 0.00    | * Unidad (Pre<br>Comercial) | sentacion                    |              |                      |         |
| * No       | ombre de fabricante del                                    |                           |                         |         |                             |                              |              |                      |         |
| pr         |                                                            |                           |                         |         | * Pais de pro               | cedencia del                 |              |                      |         |
| * Lo<br>ac | ote a importarse del princ<br>ctivo                        | IDIO                      |                         |         | principio ac<br>importacion | ivo (no de la<br>)           | Selección    |                      |         |
| *0         | antidad en kilos a importa                                 | arse                      |                         | 0.00    |                             |                              |              |                      |         |
| de         | el principio activo                                        |                           |                         | 0.00    |                             |                              |              |                      |         |
| 6          |                                                            |                           |                         |         |                             |                              |              | gregar Modificar     | Elimina |
|            |                                                            |                           |                         |         |                             | Gua                          | rdar Tempora | Traer Ver            | Borrado |
|            |                                                            |                           |                         |         |                             | ~~~~                         |              |                      |         |
|            |                                                            |                           |                         |         |                             |                              |              |                      |         |
|            |                                                            |                           |                         |         |                             |                              | T            |                      |         |
|            |                                                            |                           |                         |         |                             |                              |              |                      |         |
|            |                                                            |                           |                         |         |                             |                              |              |                      |         |
|            |                                                            |                           |                         |         |                             |                              |              |                      |         |
|            |                                                            |                           |                         |         |                             |                              |              |                      |         |
|            |                                                            |                           |                         |         |                             |                              |              |                      |         |
| _          |                                                            |                           |                         |         |                             |                              |              |                      |         |

| INSTRU | ΙΟΤΙΛΟ | EXTERNO |
|--------|--------|---------|
|        |        |         |

1.0

AGENCIA NACIONAL DE REGULACIÓN, CONTROL Y VIGILANCIA SANITARIA

#### FORMULARIO PARA LA IMPORTACIÓN DE MEDICAMENTOS Y DE MATERIA PRIMA PARA FABRICACIÓN

. . . . .

Página 12 de 15

VERSIÓN

**NOTA 1:** Al final del formulario se podrán visualizar tres botones, cuya funcionalidad es la siguiente:

- a. El botón "**Guardar temporalmente**" le permitirá al usuario poder guardar de manera temporal el contenido de la solicitud;
- b. El botón "**Traer**" trae el contenido de una solicitud enviada o guardada temporalmente en el pasado.
- c. El botón "Borrador" valida los campos obligatorios que deben ser completados, en el caso que algún campo se encuentre vacío este botón mostrará en la ventana emergente "Resultado de Validación" cada uno de los campos que faltan por llenarse.
- k. Luego que el sistema comprueba que todos los campos obligatorios han sido completados se habilitará en el formulario siguientes los botones:
  - "Regresar", le permite al usuario seguir editando el formulario; y
  - "Registrar", le permite al usuario enviar y registrar el formulario en el sistema.

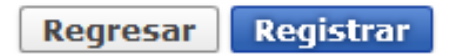

I. Al seleccionar "**Registrar**", aparecerá la siguiente ventana emergente, de estar seguro en la información ingresada seleccionar "**SI**" para registrar la solicitud

| ? Confirmar           |                            |
|-----------------------|----------------------------|
| ¿Está seguro que dese | ea registrar la solicitud? |
| Si                    | No                         |
| Si                    | No                         |

m. Se visualizará una declaración referente a la veracidad de la información proporcionada, el usuario debe leerla, dar clic en la opción **"Acepto haber leído y estar de acuerdo"** y seleccionar **"Aceptar**".

1.0

AGENCIA NACIONAL DE REGULACIÓN, CONTROL Y VIGILANCIA SANITARIA

#### FORMULARIO PARA LA IMPORTACIÓN DE MEDICAMENTOS Y DE MATERIA PRIMA PARA FABRICACIÓN

Página **13** de **15** 

VERSIÓN

Terminos y condiciones VERACIDAD DE LA INFORMACIÓN PROPORCIONADA A LA ARCSA Y RESPONSABILIDAD DE USO DE MEDIOS ELECTRÓNICOS La Agencia Nacional de Regulación, Control y Vigilancia Sanitario – ARCSA, en consideración a los principios de simplicidad administrativa, seguridad en el manejo de la información y neutralidad tecnológica, ha aprobado la sistematización del proceso de Solicitud de Autorización para la Importación de medicamentos y de materia prima para fabricación según los fines, por lo cual, en aceptación a este antecedente, el suscrito, declara, libre y voluntariamente, bajo su responsabilidad: PRIMERO.- Que los datos contenidos en este documento son ciertos, que conoce la obligación legal de exponer únicamente la verdad sobre la información proporcionada a la ARCSA y está consciente que una falsa declaración le podría traer consecuencias legales. SEGUNDO.- El declarante entiende y acepta la utilización de esta aplicación informática para la Solicitud de Autorización para la Importación de medicamentos y de materia prima para fabricación según los fines, para cuyo efecto el usuario deberá contar con una clave electrónica, con la cual asume las obligaciones y responsabilidad total de la titularidad de la misma. El uso indebido de este acceso al sistema de la Ventanilla Única Ecuatoriana (VUE) para modificar, alterar y falsear declaraciones, aún realizadas por terceras personas, no libera de responsabilidad civil o penal a su 🛽 Acepto haber leído y estar de acuer Cancelar Aceptar

 n. Se debe culminar la solicitud con la firma electrónica del documento, utilizando el TOKEN respectivo, y dar clic en "Confirmar";

|                                                | INSTRUCTIVO EXTERNO                                            | CÓDIGO  | IE-B.5.1.4-FCV-01           |  |
|------------------------------------------------|----------------------------------------------------------------|---------|-----------------------------|--|
| AGENCIA NACIONAL DE <b>REGULACIÓN, CONTROL</b> | FORMULARIO PARA LA IMPORTACIÓN<br>DE MEDICAMENTOS X DE MATERIA | VERSIÓN | 1.0                         |  |
| Y VIGILANCIA SANITARIA                         | PRIMA PARA FABRICACIÓN                                         | Pá      | gina <b>14</b> de <b>15</b> |  |

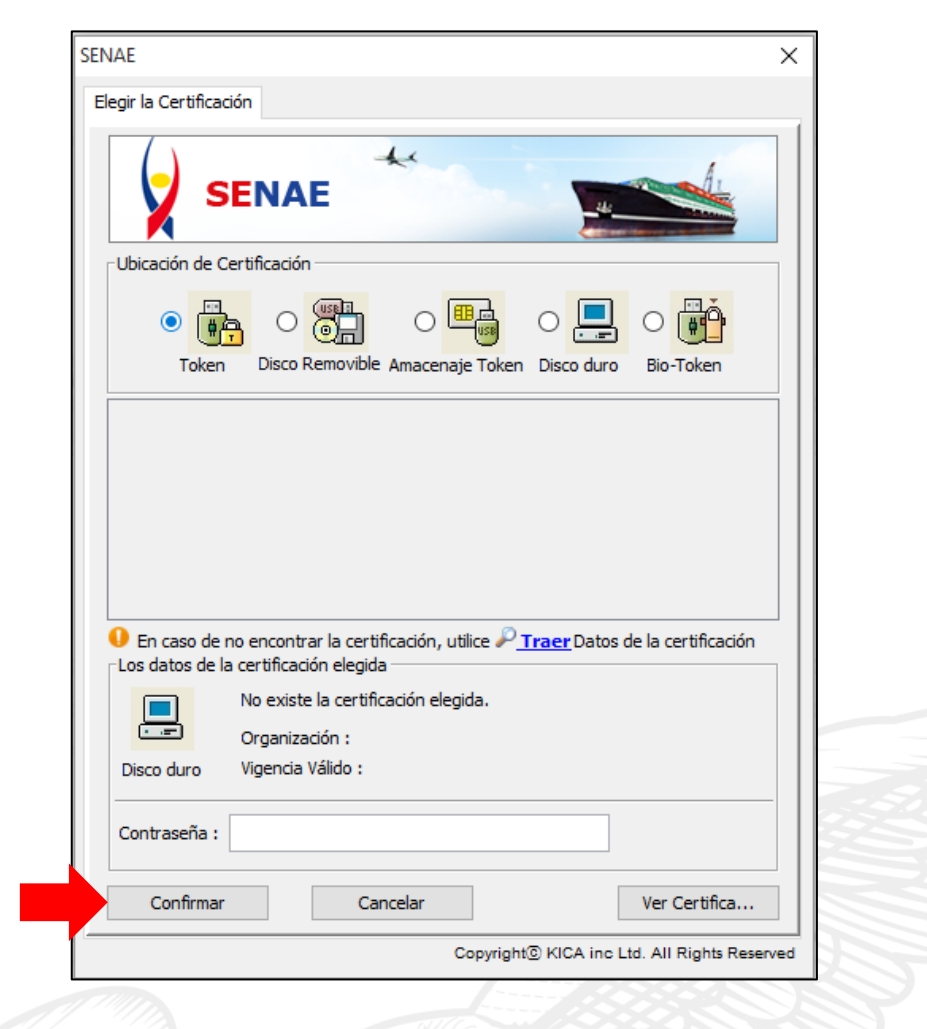

 Una vez enviada la solicitud aparecerá un mensaje indicando que el proceso se ha realizado de manera correcta. Dar clic en el botón "Aceptar";

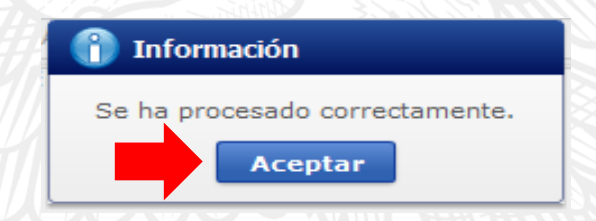

- p. Finalmente se podrá visualizar el estado de la solicitud, el cual puede ser:
  - Solicitud Enviada: Aparece inmediatamente posterior al envío de la solicitud;
  - Solicitud Receptada: Es remitido por la ARCSA, una vez que haya receptado el formulario;
  - Solicitud Aprobada: Es remitido por la ARCSA, una vez que esta haya procesado la solicitud;
  - AUCP Enviado a la Aduana: Es remitido por la ARCSA, en conjunto con el estado de "Solicitud aprobada".

Dirección: Cdla. Samanes, Av. Francisco de Orellana y Av. Paseo del Parque Parque Samanes Bloque 5 Código Postal: 090703 / Guayaquil - Ecuador Teléfono: 593-4 372-7440 www.controlsanitario.gob.ec

| AGENCIA NACIONAL DE    |
|------------------------|
| REGULACIÓN, CONTROL    |
| Y VIGILANCIA SANITARIA |
|                        |

FORMULARIO PARA LA IMPORTACIÓN

DE MEDICAMENTOS Y DE MATERIA PRIMA PARA FABRICACIÓN CÓDIGO IE-B.5.1.4-FCV-01

VERSIÓN

1.0

Página 15 de 15

q. Para realizar el llenado de la Declaración Aduanera por importación se deberá utilizar el número de solicitud obtenido, que se muestra en la siguiente imagen:

#### Consulta de Estado Actual de Procesamiento

| Institución<br>Documento<br>Número de Solicitud<br>Fecha de Solicitud<br>Búsqueda en Resulta<br>esultado : 1<br>No. Número de S<br>200099772019 | Todo    Todo       20009977201900000418P     Número Otorgado de<br>Certificado      Todo     Image: Certificado       Número de Solicitud     Image: Certificado       Número de Solicitud     Image: Certificado       Número de Solicitud     Image: Certificado       AUCP Enviado a la Aduana     03/Sept/2019                                                                                                    | Institución Número<br>Cen<br>ARCSA TKKGE                     | Consultar<br>Consultar<br>de emisión de<br>ertificado                                                                                                    |
|----------------------------------------------------------------------------------------------------|----------------------------------------------------------------------------------------------------|--------------------------------------------------------------|----------------------------------------------------------------------------------------------------|
| Institución<br>Documento<br>Número de Solicitud<br>Fecha de Solicitud<br>Búsqueda en Resulta<br>esultado : 1<br>No. Número de S<br>200099772019 | Todo Todo  20009977201900000418P  Certificado Todo-  Número de Solicitud  Número de Solicitud  Categoría de Trabajo Insti O0418P AUCP Enviado a la Aduana O3/Sept/2019 Documento de Soporte ARCS/                                                                                                    | Institución Número<br>cer<br>ARCSA TKKGE                     | Consultar,P<br>Consultar,P<br>o de emisión de<br>ertificado                                                                                                    |
| Documento<br>Número de Solicitud<br>Fecha de Solicitud<br>Búsqueda en Resulta<br>esultado : 1<br>No. Número de 9<br>200099772019                | Todo  20009977201900000418P  Certificado Todo▼  Número Qtorgado de Certificado Todo▼  Número de Solicitud  Número de Solicitud  Categoría de Trabajo Insti O0418P AUCP Enviado a la Aduana O3/Sept/2019 Documento de Soporte ARCS/                                                                                                    | Institución Número<br>cer<br>ARCSA TKKGE                     | Consultar.P<br>Consultar.P<br>de emisión de<br>ertificado<br>501364540210 12                                                                                                    |
| Número de Solicitud<br>Fecha de Solicitud<br>Búsqueda en Resulta<br>esultado : 1<br>No. Número de S<br>200099772019                             | 20009977201900000418P       Número Otorgado de Certificado        Todo-マ       Image: Certificado         Número de Solicitud       Image: Certificado         citud       Estado de Procesamiento       Fecha de Solicitud         Coldardo de Procesamiento       Fecha de Solicitud       Categoría de Trabajo         00418P       AUCP Enviado a la Aduana       03/Sept/2019       Documento de Soporte                                                                                                    | Institución Número<br>ARCSA TKKGE                            | Consultar P<br>Consultar P<br>o de emisión de<br>ertificado 0<br>501364540210 12                                                                                                    |
| Fecha de Solicitud<br>Búsqueda en Resulta<br>esultado : 1<br>No. Número de S<br>200099772019                                                    | Todo Número de Solicitud  Citud Estado de Procesamiento Fecha de Solicitud O0418P AUCP Enviado a la Aduana O3/Sept/2019 Documento de Soporte ARCSA                                                                                                    | Institución Número<br>Cer<br>ARCSA TKKG                      | Consultar P<br>Consultar P<br>O de emisión de<br>ertificado<br>501364540210 12                                                                                                    |
| Búsqueda en Resulta<br>esultado : 1<br>No. Número de 9<br>200099772019                                                                          | Número de Solicitud           icitud       Estado de Procesamiento       Fecha de<br>Solicitud       Categoría de Trabajo       Insti         00418P       AUCP Enviado a la Aduana       03/Sept/2019       Documento de Soporte       ARCSA                                                                                                    | Institución Número<br>Cert<br>ARCSA TKKGE                    | Consultar<br>o de emisión de<br>ertificado 0<br>501364540210 12                                                                                                    |
| esultado : 1<br>No. Número de 5<br>200099772019                                                                                                 | icitud Estado de Procesamiento Fecha de Solicitud Categoría de Trabajo Insti<br>00418P AUCP Enviado a la Aduana 03/Sept/2019 Documento de Soporte ARCS/                                                                                                    | Institución Número<br>Cel<br>ARCSA TKKG                      | o de emisión de ertificado D                                                                                                    |
| No. Número de 9<br>200099772019                                                                                                    | icitud Estado de Procesamiento Fecha de Solicitud Categoría de Trabajo Insti-<br>00418P AUCP Enviado a la Aduana 03/Sept/2019 Documento de Soporte ARCSA                                                                                                    | Institución Número<br>cer<br>ARCSA TKKG                      | o de emisión de prificado DE CONSTRUCTION DE CONSTRUCTION DE CONSTRUCTURA DE CONSTRUCTURA DE C |
| 200099772019                                                                                                    | 100418P AUCP Enviado a la Aduana 03/Sept/2019 Documento de Soporte ARCS                                                                                                    | ARCSA TKKG                                                   | Ertificado D1364540210 12                                                                                                    |
| 200099772019                                                                                                    | 100418PAUCP Enviado a la Aduana 03/Sept/2019 Documento de Soporte ARCS                                                                                                    | ARCSA TKKGL                                                  | GD1364540210 12                                                                                                    |
|                                                                                                    |                                                                                                    |                                                              |                                                                                                    |
| Información de Doc                                                                                                    |                                                                                                    |                                                              |                                                                                                    |
|                                                                                                    | ento Estado de Documento                                                                                                    |                                                              |                                                                                                    |
| No. Estado do                                                                                                    | Estado de Documento<br>Ver Historial Más Info<br>Fecha y Hora de Estado de                                                                                                    | Info Aprobado                                                | or en Cert.Digital P                                                                                                    |
| No. Estado de                                                                                                    | Estado de Documento<br>Ver Historial Documento<br>Documento<br>Documento | Info Aprobado                                                | or en Cert.Digital,P<br>d                                                                                                    |
| No. Estado de<br>4 AUCP Enviado                                                                                                    | ento Estado de Documento<br>Ver Historial Más Info<br>Documento Documento Fecha y Hora de Estado de<br>Documento Nú<br>la Aduana 129-ME-018-RES 03/Sept/2019 15:26:32 200<br>120 ME 018 RES 03/Sept/2019 15:26:02 200                                                                                                    | Info Aprobado<br>Número de Solicitud<br>20009977201900000418 | or en Cert.DigitalA<br>d<br>8P                                                                                                    |